## Madlock スマホのイライラを AdLockで解決。

対象端末 📋 (Android or iOS) または PC 🔜 (Windows or Mac)

### 広告ブロックでAndroid/iOS/Windows/Macをより快適に

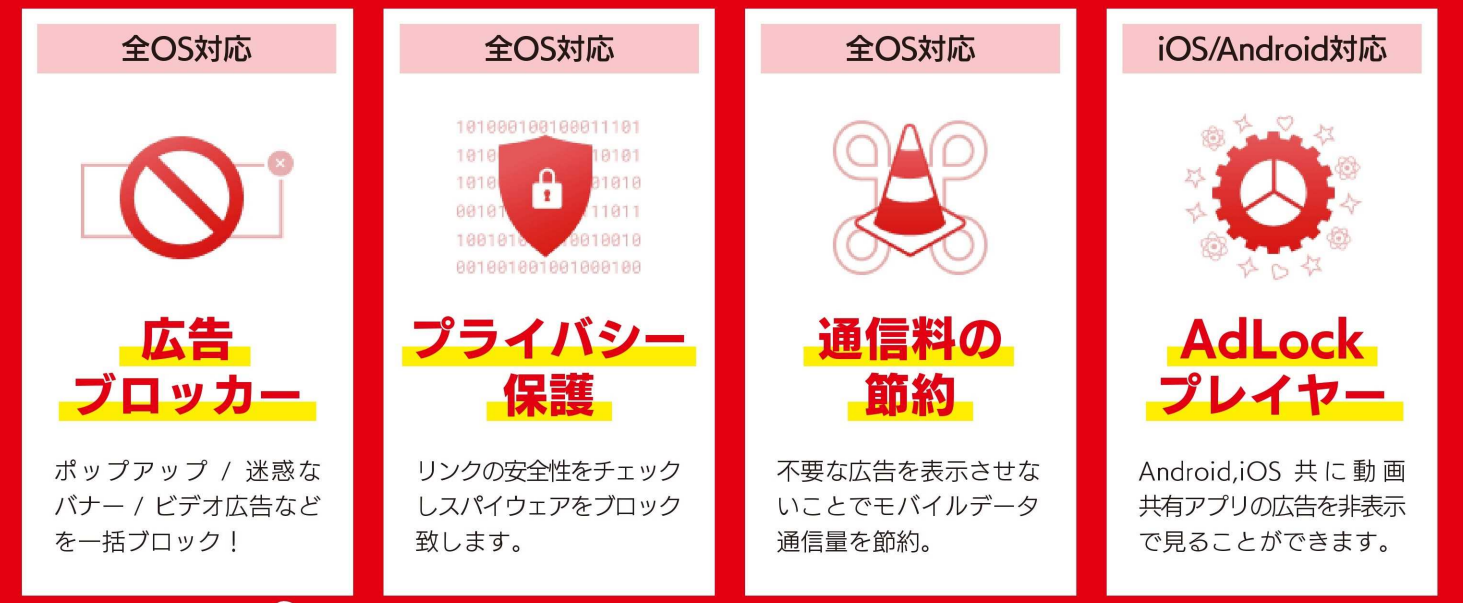

# 🥺 AdLockってどんなサービス?

#### AdLockプレイヤー

YouTube アプリから「共有」を選択して 「AdLock Player」を選択するだけで広告なしの動画を 楽しむことができます ※WEB ブラウザからの視聴にも対応しています

#### 広告ブロッカー

広告一括ブロックはもちろん!不快な成人向け広告やワン クリック詐欺などを未然に防ぐことができます。

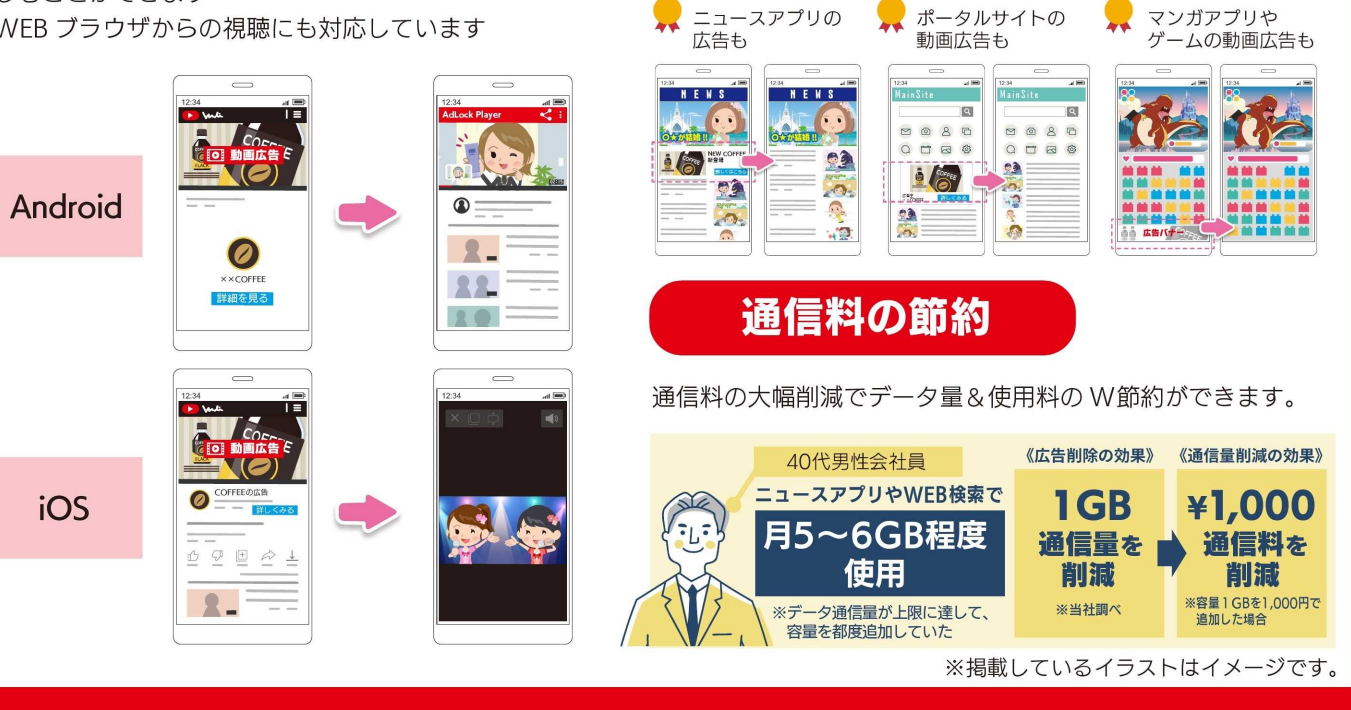

### 【お問い合わせ】 0570-090-600

イクス株式会社 受付時間:平日10:00~17:00 ライセンス確認・解約など マイページはコチラから➡

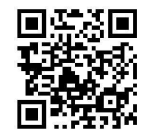

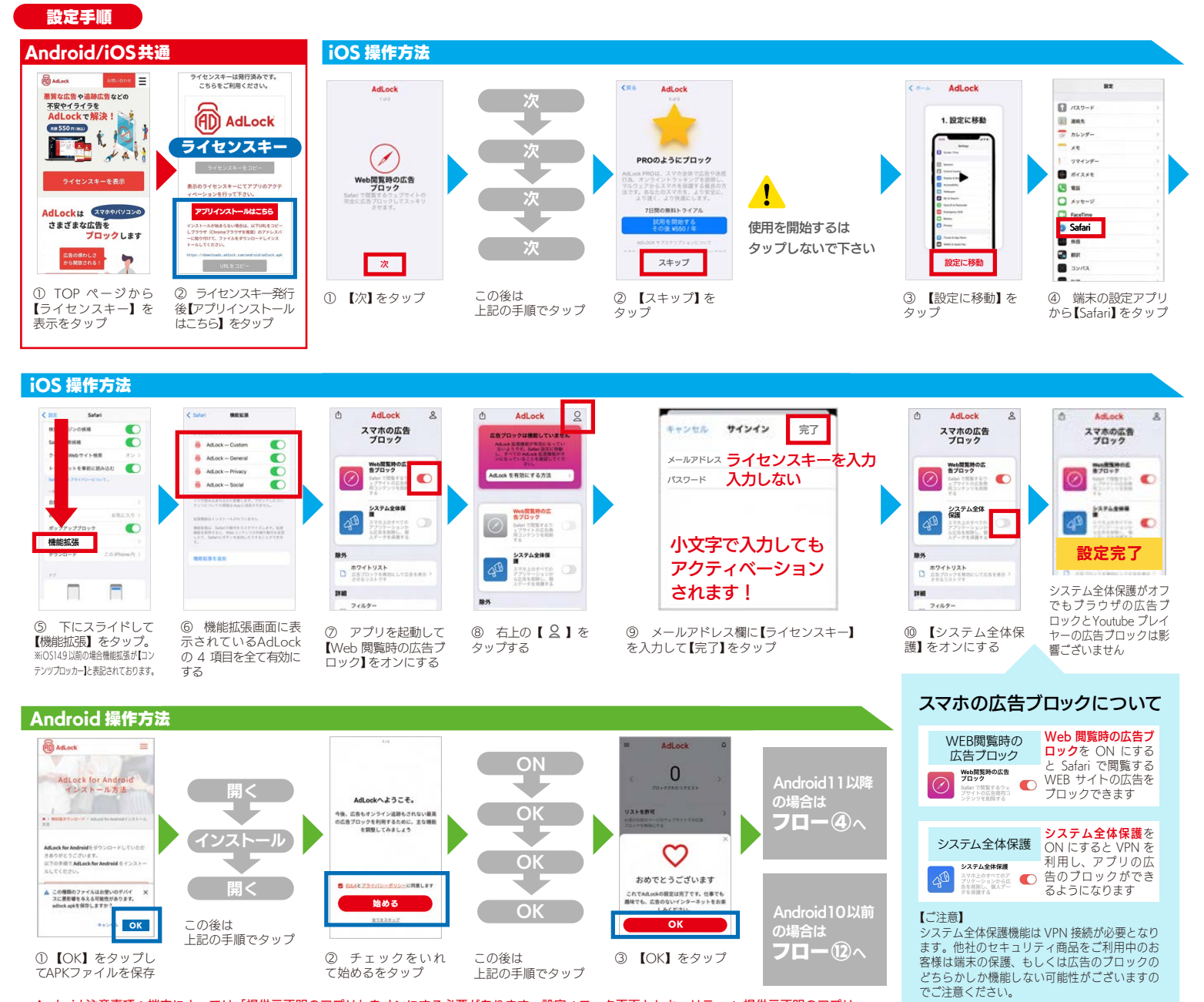

Android 注意事項:端末によっては「提供元不明のアプリ」をオンにする必要があります。設定⇒ロック画面とセキュリティ⇒ 提供元不明のアプリ

#### Android 操作方法

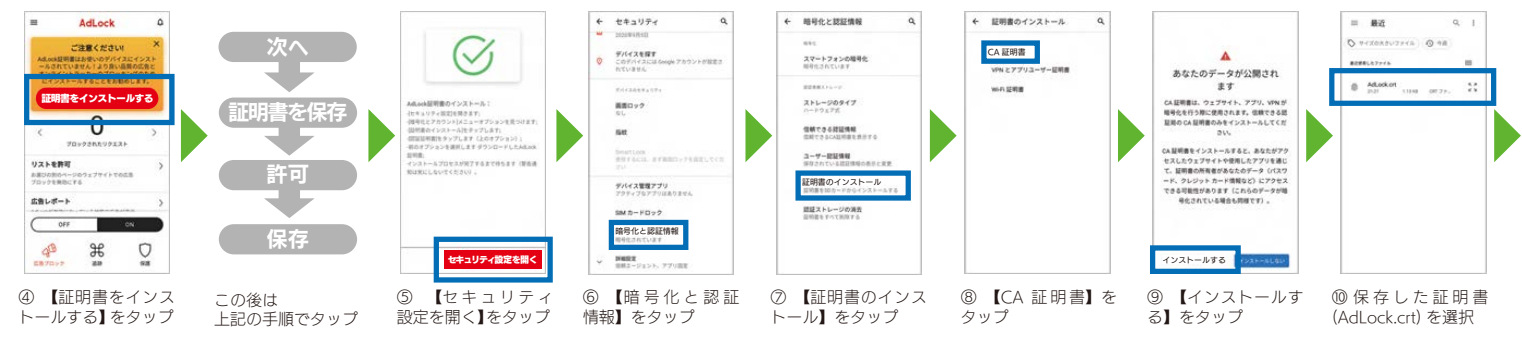

|                                                                                                    | ゖ゠ナ |
|----------------------------------------------------------------------------------------------------|-----|
| CARREN VIN 277/3-17-EREN VIN 277/3-17-EREN VIN 2 |     |
|                                                                                                    |     |
| QUERRET/2AN-MULLE ※ ♡ ※ ♡ ※ ♡ ※ ♡ ※ ♡ ※ ○ ※ ○ <td></td>                                                                                                    |     |